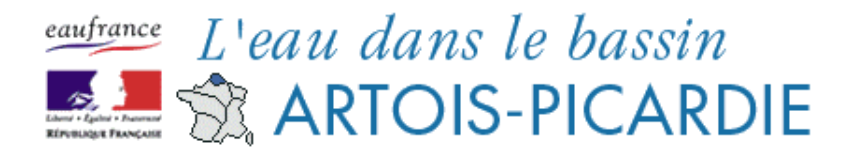

# Présentation de l'outil de visualisation cartographique

L'outil de visualisation cartographique permet :

- D'afficher les stations de mesure du bassin Artois-Picardie
- De sélectionner les stations d'intérêt et d'exporter la liste
- D'extraire les données des stations d'intérêt (si disponible)
- D'accéder aux fiches des stations d'intérêt (si disponible)
- De choisir et zoomer sur un territoire d'intérêt

# Contenu

| Préser | ntation de l'outil cartographique                                  | 2 |
|--------|--------------------------------------------------------------------|---|
| 1.     | Accès à l'outil cartographique                                     | 2 |
| 2.     | La barre d'outil de navigation en haut                             | 2 |
| 3.     | Les onglets à droite                                               | 3 |
| Comm   | ent faire pour                                                     | 4 |
| 1.     | Afficher des couches ?                                             | 4 |
| 2.     | Avoir des informations sur une couche ?                            | 4 |
| 3.     | Changer l'ordre des couches ?                                      | 4 |
| 4.     | Changer la transparence des couches ?                              | 5 |
| 5.     | Sélectionner des stations de mesure ?                              | 5 |
| 6.     | Savoir quelle station de mesure est sélectionnée ?                 | 6 |
| 7.     | Exporter la sélection ?                                            | 7 |
| 8.     | Ajouter des stations de mesure ou des territoires à la sélection ? | 7 |
| 9.     | Voir les informations de la station ?                              | 8 |
| 10.    | Télécharger les données ?                                          | 8 |
| 11.    | Télécharger les données de plusieurs stations ?                    | 9 |
| 12.    | Chercher un territoire ?1                                          | 0 |
| 13.    | Chercher une station de mesure?1                                   | 1 |
| 14.    | Télécharger les couches géographiques ?1                           | 3 |
| 15.    | Imprimer la carte ?1                                               | 3 |

1 Portail de bassin Artois-Picardie Agence de l'eau Artois-Picardie – DREAL Nord – Pas-de-Calais – DREAL Picardie

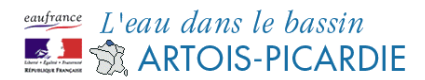

# Présentation de l'outil cartographique

#### 1. Accès à l'outil cartographique

Accès par le portail de bassin : <u>http://www.artois-picardie.eaufrance.fr</u>

> Cartes et données > Outil de visualisation cartographique et d'extraction de données >

Accès direct : <u>http://artois-picardie.eaufrance.fr/PBAP/geosie/WebContent/viewer.html</u>

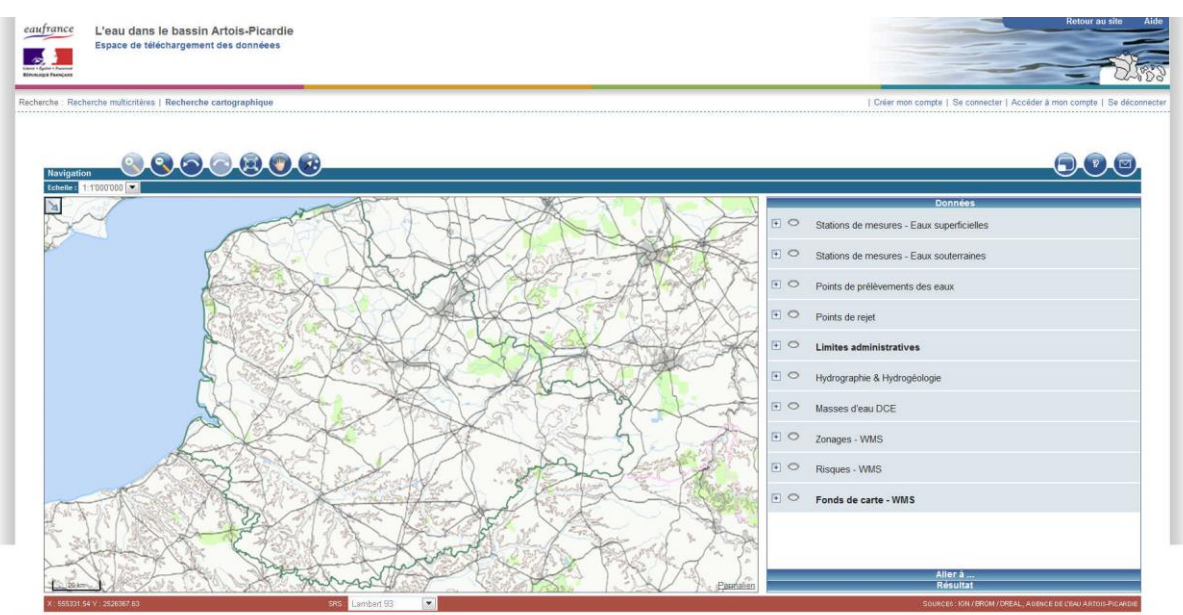

- DREAL - Agence de l'Eau Artois-Picardie - Avertissemer

#### 2. La barre d'outil de navigation en haut

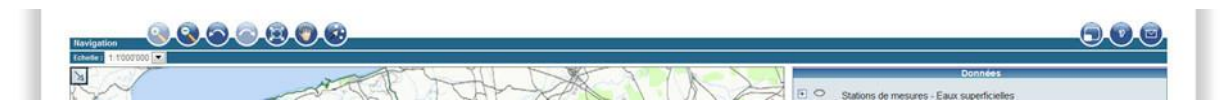

Le bouton sélectionné a une couleur plus claire. Ceux qui ne sont pas disponibles sont également plus clairs.

- 🕙 Zoom avant : sélectionné par défaut. Tracer un rectangle sur la zone d'intérêt
- Soom arrière : cliquer sur la carte
- 😂 Retour au zoom précédent
- Retour au zoom suivant
- 🕮 Retour à l'emprise initial (le bassin Artois Picardie)
- Se déplacer sur la carte
- Sélectionner de points / des polygones : tracer un rectangle autour de la zone d'intérêt

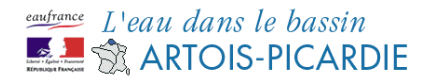

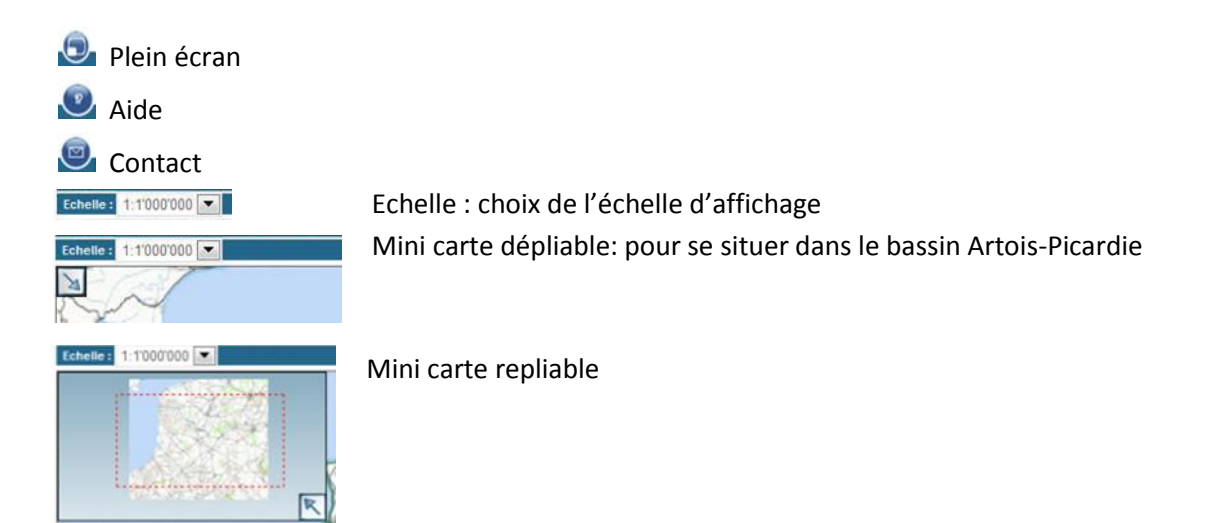

#### 3. Les onglets à droite

| Données                                                                                                    | Aller à                                                                                                    | Résultat                                                              |
|----------------------------------------------------------------------------------------------------|----------------------------------------------------------------------------------------------------|-----------------------------------------------------------------------|
| Données                                                                                                    | Données<br>Alter à                                                                                             | Donnes<br>Alterà                                                      |
| <ul> <li>Stations de mesures - Eaux superficielles</li> </ul>                                                                                                    | Partiel &                                                                                                    | Résultat                                                              |
| Stations de mesures - Eaux souternames                                                                                                    | Recherche par entité                                                                                           | Limites administratives     Stations de mesures - Eaux superficielles |
| Points de prélévements des eaux                                                                                                    | Par type de territoire                                                                                         | LA LAVE À LESTREM (62)<br>01055500                                    |
| Points de rejet                                                                                                    | Aquifère                                                                                                    | LA LYS CANAUSÉE À MERVILLE (69)<br>01054100                           |
| C Limites administratives                                                                                                    | Bassin<br>Bassin DCE<br>Bassin DCE                                                                             | LA LYS GANALISËE Ä MERVILLE (09)<br>01054000                          |
| P      Hydrographie & Hydrogéologie                                                                                                    | Commune<br>Cours d'eau<br>Cours d'eau                                                                          | LA DOURRE CANALISÉE À MERVILLE (10)<br>01074000                       |
| Masses d'eau DCE                                                                                                    | Département<br>Exux côtaires<br>Eixer de transition                                                            |                                                                       |
| Constant Constant Con | Esux souteraines<br>Esux souteraines<br>Pans d'eau<br>Bénen                                                    |                                                                       |
| Reques - WMS                                                                                                    | SAGE<br>Unité de référence SAGE                                                                                |                                                                       |
| Fonds de carte - WMS                                                                                                    |                                                                                                    |                                                                       |
|                                                                                                    |                                                                                                    | E                                                                     |
|                                                                                                    |                                                                                                    | In Aerophys.                                                          |
| Aller à<br>Résultat                                                                                                    | Résultat                                                                                                    | ✓ Page résultat                                                       |
|                                                                                                    | the second second second second second second second second second second second second second second second s |                                                                       |

Liste des couches disponibles, par groupe Nom du groupe en gras quand une couche du groupe est sélectionnée Pour faire un zoom sur un territoire d'intérêt

Les informations sur les stations de mesure / territoires sélectionnés : Nom, code (lien vers la fiche station quand disponible), symbole « téléchargement » (quand disponible)

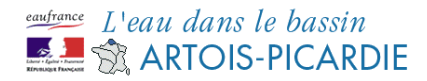

## **Comment faire pour...**

#### 1. Afficher des couches ?

Dans l'onglet « Données »

Cliquez sur la croix pour déplier le groupe de couches. *Ici Stations de mesure – Eaux* 

superficielles

| _   | Countre -                                 |
|-----|-------------------------------------------|
| • • | Stations de mesures - Eaux superficielles |
| . 0 | Stations de mesures - Eaux souterraines   |
| • • | Points de prélévements des eaux           |
| • • | Points de rejet                           |
| • • | Limites administratives                   |
| • • | Hydrographie & Hydrogéologie              |
| . 0 | Masses d'eau DCE                          |
| . 0 | Zonages - WMS                             |
| • • | Risques - WMS                             |
| • • | Fonds de carte - WMS                      |
|     |                                           |
|     |                                           |
|     | Aller à                                   |
|     | A SUBAL                                   |

Cliquez sur le rond pour sélectionner une couche. *Ici Station de mesure qualité cours d'eau* 

| _   | Données                                            |           |
|-----|----------------------------------------------------|-----------|
| E O | Stations de mesures - Eaux superficielles          |           |
| 0   | Diation de mesure qualité cours d'eau<br>Légende + | 100%      |
| : • | Station de mesure qualité plans d'eau              | 100%      |
| :•  | Station de mesure qualité des eaux littorales      | 0         |
| :•  | Station de mesure qualité des baignades            | 0<br>200% |
| •   | Station de mesure de débit                         | 0         |
| •   | Station de mesure de jægeage<br>• Légende •        | 0         |
| • • | Stations de mesures - Eaux souterraines            |           |
| • • | Points de prélèvements des eaux                    |           |

La couche est sélectionnée, le groupe de couches parent apparaît en gras.

| Donnees                                                            |      |
|--------------------------------------------------------------------|------|
| Stations de mesures - Eaux superficielles                          |      |
| Station de mesure qualité cours d'eau                              | 0    |
| - Ligende -                                                        | 100% |
| <ul> <li>O Station de mesure qualité plans d'eau</li> </ul>        | 0    |
| Légende -                                                          | 100% |
| <ul> <li>O Station de mesure qualité des eaux intorales</li> </ul> | 0    |
| • O<br>• Lågende •                                                 | 100% |
| <ul> <li>Station de mesure qualité des baionades</li> </ul>        | 0    |
| Ligende -                                                          | 100% |
| <ul> <li>O. Station de mesure de débit</li> </ul>                  | 0    |
| Légende •                                                          | 100% |
| <ul> <li>Station de mesure de laugeage</li> </ul>                  | 0    |
| Ugende -                                                           | 100% |
| Stations de mesures - Eaux souterraines                            |      |
| Points de prélévements des eaux                                    |      |
| Aller a                                                            |      |

# 2. Avoir des informations sur une couche ?

|     | Données                                      | 100        |
|-----|----------------------------------------------|------------|
| EO  | Stations de mesures - Eaux superficielles    |            |
| •   | Station de mesure qualité cours d'eau        | •          |
| :•  | Station de mesure qualité plans d'eau        | 0<br>LOUTE |
| :•  | Station de mesure qualité des eaux intorales | 0          |
| : • | Station de mesure qualité des baignades      | 100%       |
| :•  | Station de mesure de débit                   | 100%       |
| :•  | Station de mesure de jaugeage                | 0<br>105%  |
| 0   | Stations de mesures - Eaux souterraines      |            |
|     | Points de prélèvements des eaux              |            |
| 1   | Resultat                                     |            |

Cliquez sur le « i » pour ouvrir les informations sur la couche

#### 3. Changer l'ordre des couches ?

| Donnees                         |      |
|---------------------------------|------|
| E O Masses d'eau DCE            |      |
| Bassin DCE                      | 0    |
| Cours deau                      | 0    |
| Bassins versants des cours deau | 0    |
| Plans deau                      | 100% |
| C Eaux de transition            | 0    |
| C Eaux côteires                 | 0    |
| C Eaux soutemaines              | 0    |
| Aller à<br>Résultat             |      |

Le changement d'ordre d'affichage des couches n'est possible qu'au sein d'un groupe de couches.

Ici déplacement de « Plans d'eau » au sein du groupe « masses d'eau DCE »

Cliquez sur la flèche du haut pour faire remonter la couche

Cliquez sur la flèche du bas pour faire descendre la couche

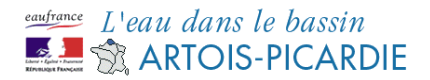

#### 4. Changer la transparence des couches ?

| Mare Inconstruction             |                       |      |
|---------------------------------|-----------------------|------|
| Masses d'eau DC                 | E                     |      |
| C Bassin DCE                    |                       | 0    |
|                                 | · Légende ·           | 100% |
| O Cours deau                    |                       | 0    |
|                                 | Légende -             | 100% |
| · · ·                           | and the second second | 0    |
|                                 | 0                     | 100% |
| <ul> <li>Plans d'eau</li> </ul> |                       | 0    |
|                                 | - Légende -           | 100% |
| O Eaux de transition            |                       | 0    |
|                                 | - Légende -           | 100% |
| O Fau citien                    |                       | 0    |
|                                 | - Légende -           | 100% |
| C Eaux souterraines             |                       | 0    |
|                                 | - Légende -           | 100% |
|                                 | Aller à               |      |

Réglez la transparence avec le curseur

Curseur à droite = complétement opaque (100%) Curseur à gauche = complètement transparent (0%)

Les couches sont généralement opaques par défaut

#### 5. Sélectionner des stations de mesure ?

Affichez la couche des stations de mesure d'intérêt. *Ici stations de mesure qualité des cours d'eau* Cliquez sur l'outil de sélection

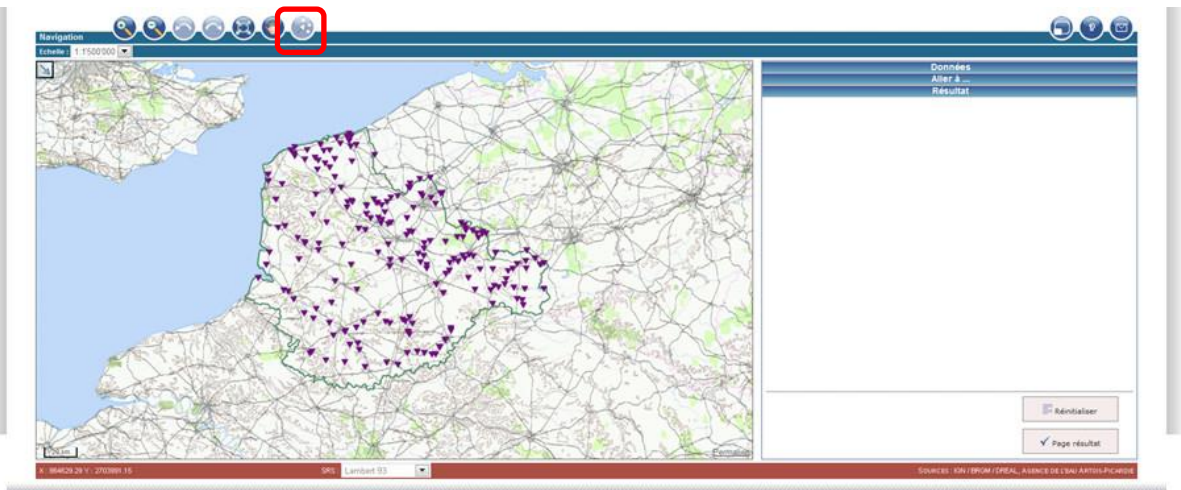

Tracez un rectangle englobant les stations de mesure choisies

Attention : cliquer sur une station ne permet pas de la sélectionner, il faut tracer un rectangle autour.

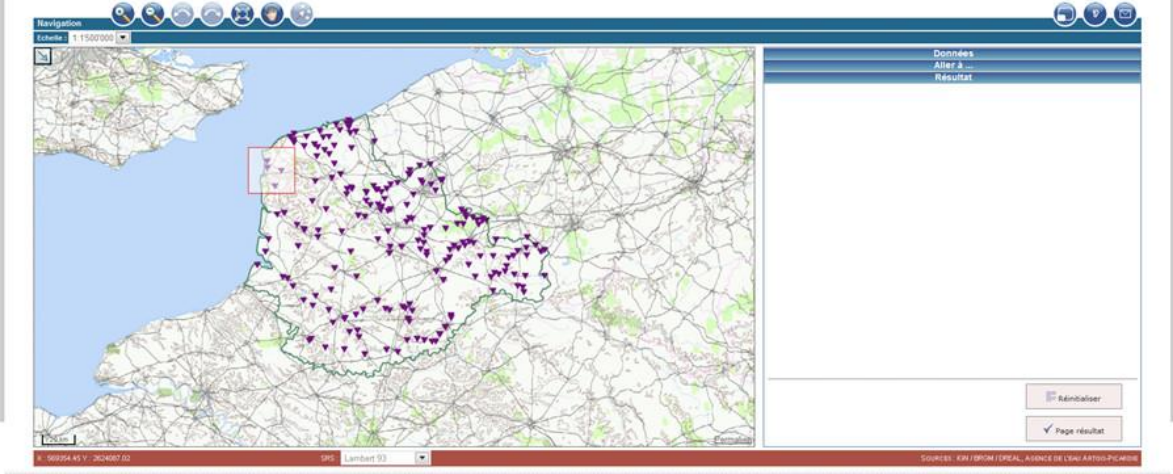

O IGN - DREAL - Agence de l'Eau Artois-Picardie - Avertissemen

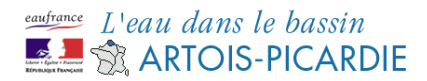

Le symbole des stations sélectionnées change, la liste des stations sélectionnées est affichée dans l'onglet « Résultat ».

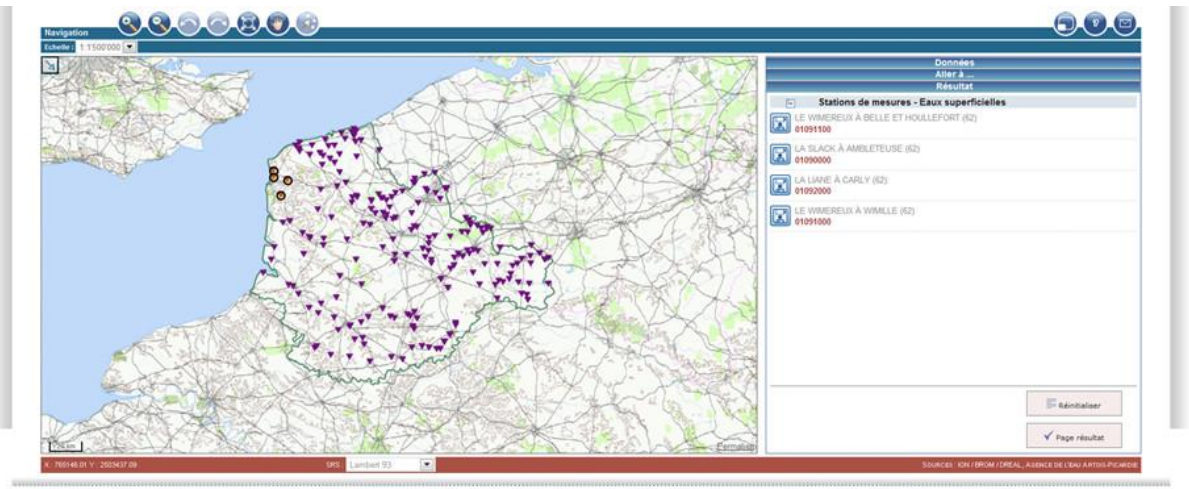

#### 6. Savoir quelle station de mesure est sélectionnée ?

Passez la souris sur la station, sur la carte ou dans l'onglet résultat : le symbole sur la carte change et le nom de la station est surligné en jaune.

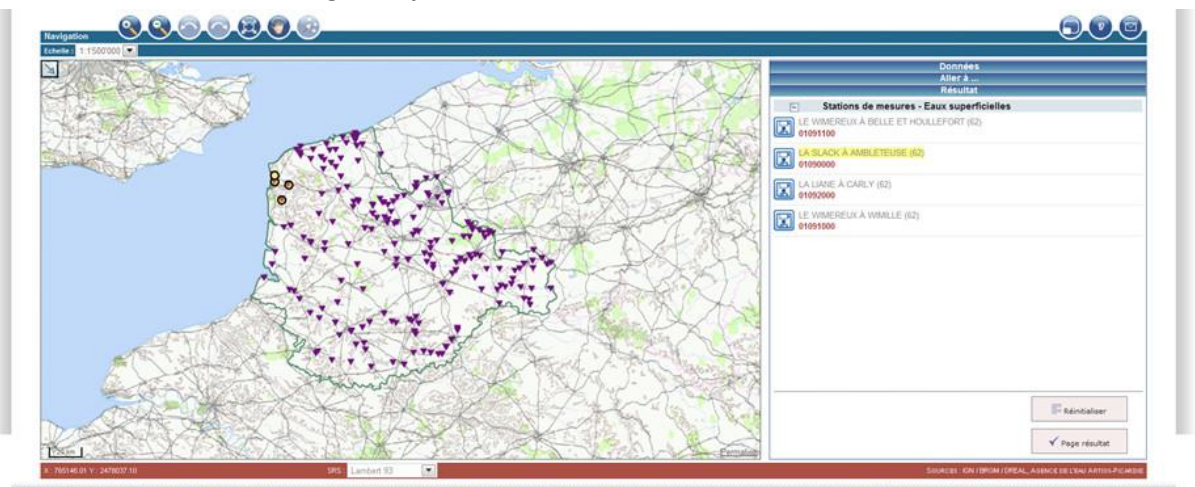

© KN - DREAL - Agence de l'Eau Artois Picardie - Aventissement

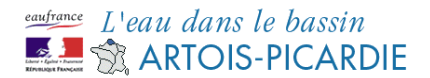

## 7. Exporter la sélection ?

Cliquez sur « Page résultat » dans l'onglet « Résultat ».

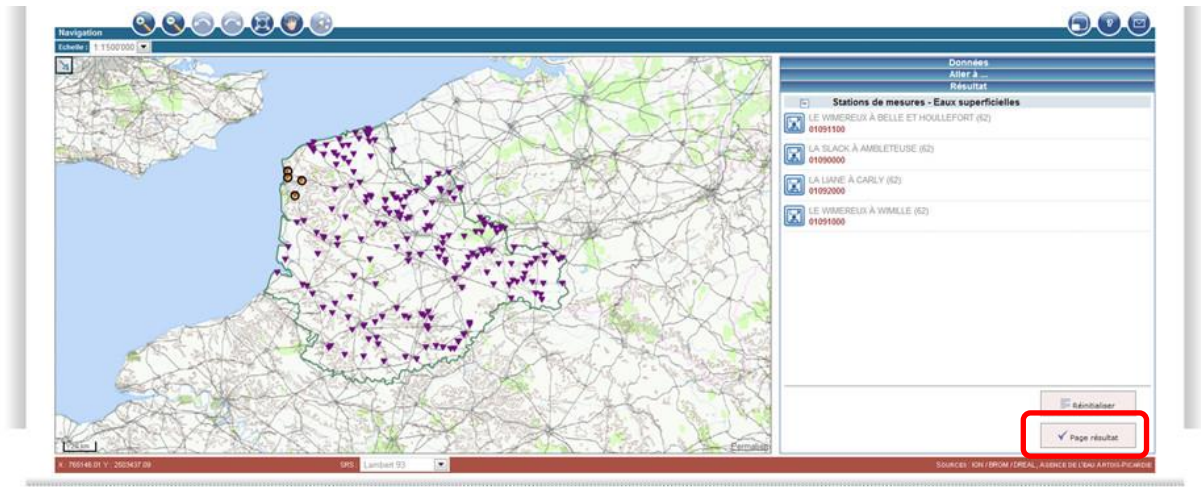

© IGN - DREAL - Agence de l'Eau Artois-Picardie - Avertia

Vous êtes redirigés vers l'outil de recherche multicritères. Cliquer sur le symbole « Excel » pour obtenir la liste des stations.

|    |                 |                            | [9]                                    | de mesures                            | de votre recherche : 4 points                                                                                                    |
|----|-----------------|----------------------------|----------------------------------------|---------------------------------------|----------------------------------------------------------------------------------------------------|
|    | Gestionnaire    | # Commune                  | them du point                          | () Type de point                      | Code                                                                                                    |
|    | AGENCE DE L'EAU | AMBLETEUSE(62025)          | LA SLACK À AMBLETEUSE (62)             | Station de mesure qualité cours d'eau | etesocoe<br>Survellance des couts d'eau<br>Basain Escaut (0100000101)                                                                                       |
| •  | AGENCE DE L'EAU | . WMMLLE(62894)            | LE WIMEREUX À WIMILE (ID)              | Station de mesure qualité cours d'eau | orostado     Réseau complémentaire de     autri de la gualité des naux     superficielles du basain     Artois Picarde - hory     hydrobiologie (010000001) |
| 82 | AGENCE DE L'EAU | BELLE-ET-HOULLEFORT(62105) | LE WIMEREUX À BELLE ET HOULLEFORT (62) | Station de mesure qualité cours d'éau | orestito     Réseau complémentaire de     suin de la qualité des seus     sucréficielles du besain     Anois Picardie - hers     hutrobologe (010000001)    |
| •  | AGENCE DE L'EAU | CARLY((2214)               | LA LIAIE À CARLY (62)                  | Station de mesure qualité cours d'eau | Surveillance des cours d'eau<br>Bassin Escaut (0100000101)                                                                                                  |

#### 8. Ajouter des stations de mesure ou des territoires à la sélection ?

Il n'est à ce jour pas possible d'ajouter des stations de mesure ou des territoires à une sélection en cours. L'onglet « Résultat » est réinitialisé à chaque nouvelle sélection.

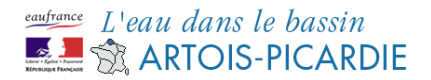

## 9. Voir les informations de la station ?

La station doit être sélectionnée.

Si elle est sélectionnée, son nom et son code sont affichés dans l'onglet « Résultat ». Cliquez sur le code de la station permet d'accéder à la fiche de la station si elle existe.

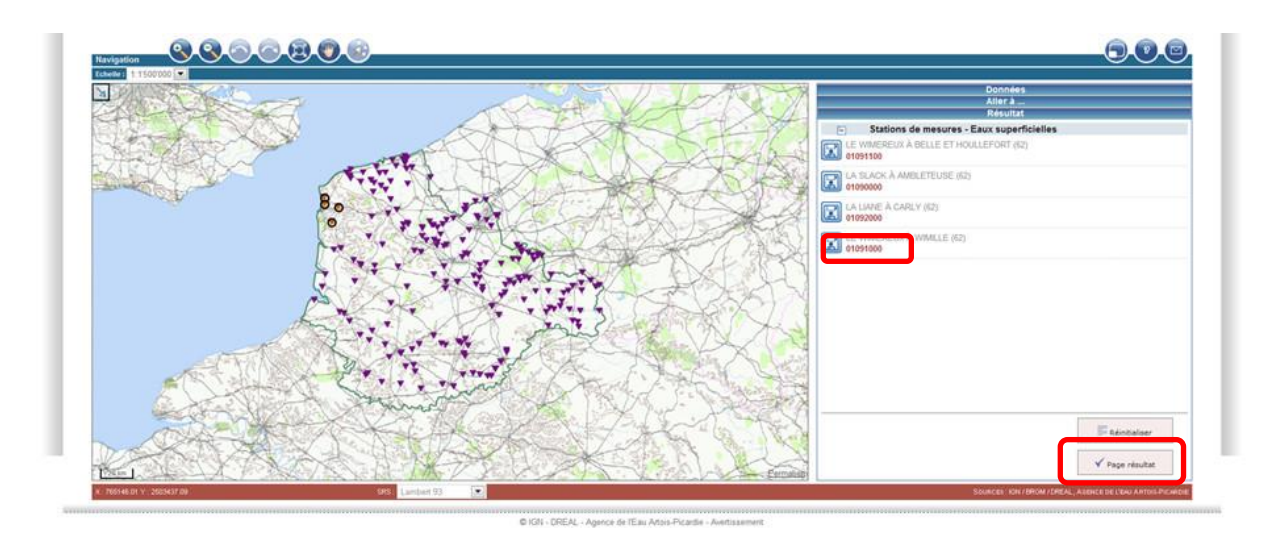

Cliquez sur « Page résultat » permet également d'avoir plus d'information sur la station, notamment sa localisation géographique.

#### 10. Télécharger les données ?

Cette option n'est disponible que pour certains types de stations.

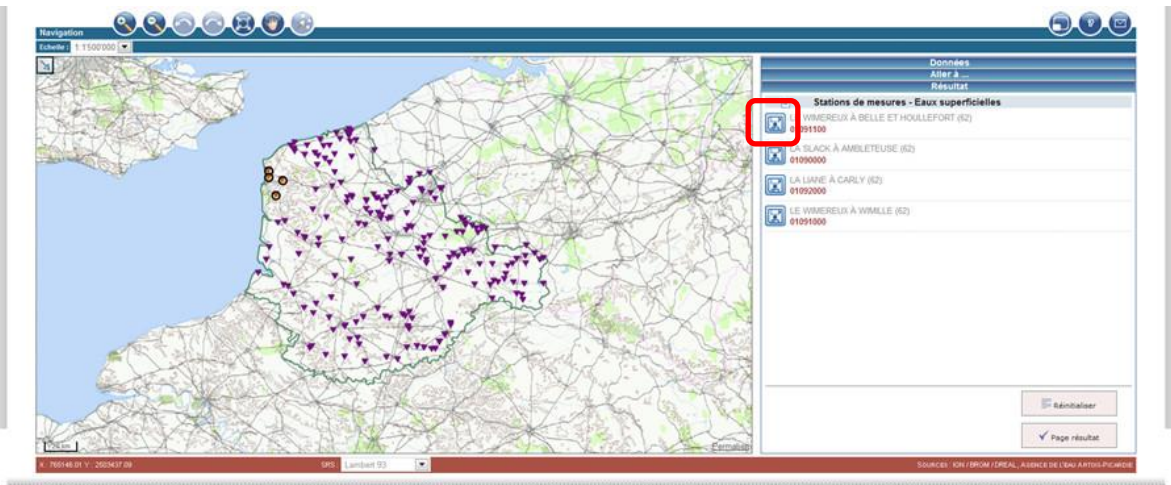

Cliquez sur le symbole pour la station recherchée

IGN - DREAL - Agence de l'Eau Artois-Picardie - Avertissemer

Le formulaire d'extraction s'ouvre dans une nouvelle fenêtre : il n'y a plus qu'à préciser votre recherche.

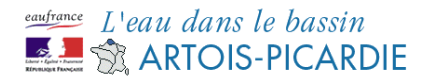

|                                                     | e catographique                                                                                                    | Créer mon compte   Accéder à mon comp |
|-----------------------------------------------------|----------------------------------------------------------------------------------------------------|---------------------------------------|
| straction de doendes : Gentioenalies du publi       | er + AGENCE DE L'UAU I Type de colet + Station de meuwe sualité cours d'au                                                                                                    | Ratour à la liste des points 🚺        |
| straction des données Li<br>lation sélectionnée 0   | es données sont extraites depuis le site web de l'Agence de l'Eau par veb senices.<br>189000 - LA SLACK À AMELETEUSE (ED - Dannées disponibles à partir de 01/01/1960                                                                                                    |                                       |
| Drandagie de mesures :                              | Listende moonum damees sur les chemiques est de 10 ans.     Date de 66bst (gimmisaaa): 11/02/2012     Date de 66 (gimmisaaa): 11/02/2012                                                                                                    |                                       |
| electionnez :                                       | 🍘 Une ou plusiours families de paramètres / C Un ou plusiours paramètres d'une rolme familie.                                                                                                    |                                       |
| entite de paramétre<br>Doce: 10 families au maximum | ISAACEE Acaacida<br>ISAACEE Acaacida<br>ISAACEE Acaacida<br>ISAACEE Acao a good a second MTDE)<br>ISAACEE Acao a good a second a second a sec |                                       |
| lectioner in to pluseurs supports                   | Vate selection                                                                                                    |                                       |
| Chex. 5 supports as maximum.                        | Malans en suppreson (M.E.S.)<br>Passana<br>Sédeneets                                                                                                    |                                       |

Vous pouvez également télécharger les données d'une station à partir de la liste dans la recherche multicritère.

|        |                 |                            |                                       |                                       | ritéres de recherche                                                                                                    |
|--------|-----------------|----------------------------|---------------------------------------|---------------------------------------|----------------------------------------------------------------------------------------------------|
|        |                 |                            | 19                                    | de mesures                            | de votre recherche : 4 points                                                                                                    |
|        | Gestionnaire    | g Commune                  | them du point.                        | Type de point                         | Code                                                                                                    |
|        | AGENCE DE L'EAU | AMBLETEUSE(62025)          | LA SLACK À AMBLETEUSE (62)            | Station de mesure qualité cours d'eau | Consection<br>Superlance des costs d'ess<br>Bassin Escast (0100000101)                                                                                      |
| •      | AGENCE DE L'EAU | WMILE(G2894)               | LE WWEREUX À WMILLE (62)              | Station de mesure qualité cours d'eau | oriontado     Reseau complementare de     suen de la qualité des eaux     superficielles du basain     Artosi Picante - hors     trychobiologie (010000001) |
| 826    | AGENCE DE L'EAU | BELLE-ET-HOULLEFORT(62105) | LE WWEREUX À BELLE ET HOULLEFORT (62) | Station de mesure qualité cours d'eau | orcentioe     Réseau complémentaire de     suiné de la qualité des mars     sucerficielles du basain     Artois Picardie - hors     hydrokelese (02000001)  |
| n 21 6 | AGENCE DE L'EAU | CARLY(62214)               | LA LINIE À CARLY (62)                 | Station de mesure qualité cours d'eau | otospose Surveillance des cours d'eau Bassin Escaut (010000101)                                                                                             |

#### 11. Télécharger les données de plusieurs stations ?

Cette option n'est disponible que pour certains types de stations.

Il est possible de télécharger les données de toutes les stations à partir de la page listant les stations sélectionnées.

Sélectionnez toutes les stations en cochant la case au dessus de la liste des stations, ou bien uniquement les stations d'intérêt dans la liste.

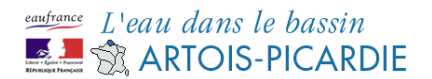

| Recherc      | series. Robreche müloritiers   Robreche autoprophage   Oter min comptil   Accider & min compti                                                                                                    |                                       |                                        |                                |                 |                                |  |
|--------------|----------------------------------------------------------------------------------------------------|---------------------------------------|----------------------------------------|--------------------------------|-----------------|--------------------------------|--|
|              |                                                                                                    |                                       |                                        |                                | Refere are of   |                                |  |
| FI Vos       | critères de recherche                                                                                                    |                                       |                                        |                                | Rebour aux ch   | teres de recitercite textuelle |  |
|              |                                                                                                    |                                       |                                        |                                |                 |                                |  |
| Résult       | t de votre recherche : 4 po                                                                                                    | ints de mesures                       |                                        |                                |                 |                                |  |
|              |                                                                                                    |                                       |                                        |                                |                 |                                |  |
| Voir         | 5 points par page                                                                                                    |                                       | И                                      |                                |                 |                                |  |
| $\checkmark$ | Code                                                                                                    | ③ Type de point                       | Nom du point                           | () Commune                     | @ Gestionnaire  |                                |  |
| _            | 01050000                                                                                                    |                                       |                                        |                                |                 |                                |  |
|              | Contrôle opérationnel sur                                                                                                    |                                       |                                        |                                |                 |                                |  |
| 1            | (0100000107)                                                                                                    | Station de mesure qualité cours d'eau | LA SLACK Å AMBLETEUSE (62)             | AMBLETEUSE(62025)              | AGENCE DE L'EAU | II 🖂 🖾                         |  |
|              | Surveilance des cours                                                                                                    |                                       |                                        |                                |                 |                                |  |
|              | d'eau Bassin Escaut                                                                                                    |                                       |                                        |                                |                 |                                |  |
|              | (0100000101)                                                                                                    |                                       |                                        |                                |                 |                                |  |
|              | Contrôle opérationnel sur                                                                                                    |                                       |                                        |                                |                 |                                |  |
|              | cours d'eau Bassin Escaut                                                                                                    | Fielder de manuel aveillé aveil d'au  | LE MARGENERA À MARGELE CAN             | 10000 1 202220 41              |                 |                                |  |
|              | (010000107)                                                                                                    | Station de mesure quaite cours d'eau  | LE YVWEREUX A YVWELE (62)              | WHALLE(02004)                  | AGENCE DE L'EAU |                                |  |
|              | Réseau historique Artois-                                                                                                    |                                       |                                        |                                |                 |                                |  |
|              | Picardie (0101300001)                                                                                                    |                                       |                                        |                                |                 |                                |  |
| 1            | Réseau historique Artois-                                                                                                    | Station de mesure qualité cours d'eau | LE WIMEREUX À BELLE ET HOULLEFORT (62) | BELLE-ET-HOULLEFORT(62105)     | AGENCE DE L'EAU | e R                            |  |
|              | Picardie (0101300001)                                                                                                    |                                       |                                        |                                |                 |                                |  |
|              | 01092000                                                                                                    |                                       |                                        |                                |                 |                                |  |
| <b>v</b>     | Surveillance des cours                                                                                                    | Station de mesure qualité cours d'eau | LA LIANE À CARLY (62)                  | CARLY(62214)                   | AGENCE DE L'EAU |                                |  |
|              | (0100000101)                                                                                                    |                                       |                                        |                                |                 |                                |  |
|              | and a second second sec |                                       |                                        |                                |                 |                                |  |
|              |                                                                                                    |                                       | 14                                     |                                |                 | X                              |  |
|              |                                                                                                    |                                       |                                        |                                | Retour aux ontè | res de recherche textuelle 🗲   |  |
|              |                                                                                                    |                                       |                                        |                                |                 |                                |  |
|              |                                                                                                    |                                       | @ IGN - DREAL - Agence de l'Eau Ar     | rtois-Picardie - Avertissement |                 |                                |  |

Puis cliquez sur le symbole de téléchargement en haut à droite.

| Recherc | e : Recherche multicritères                        | Recherche cartographique              |                                        |                           |                 | Créer mon compte   Accéder à mon compte     |
|---------|----------------------------------------------------|---------------------------------------|----------------------------------------|---------------------------|-----------------|---------------------------------------------|
|         |                                                    |                                       |                                        |                           |                 | Retour aux critères de recherche textuelle  |
| E Vos   | critères de recherche                              |                                       |                                        |                           |                 |                                             |
|         |                                                    |                                       |                                        |                           |                 |                                             |
| Résult  | t de votre recherche : 4 po                        | ints de mesures                       |                                        |                           |                 |                                             |
|         |                                                    |                                       |                                        |                           |                 |                                             |
| Voir 2  | 5 💌 points par page                                |                                       |                                        | [1]                       |                 |                                             |
| V       | ¢ Code                                             | Type de point                         | Nom du point                           | () Commune                | Gestionnaire    |                                             |
|         | 01050000                                           |                                       |                                        |                           |                 |                                             |
|         | Contrôle opérationnel sur                          |                                       |                                        |                           |                 |                                             |
| V       | (0100000107)                                       | Station de mesure qualité cours d'eau | LA SLACK À AMBLETEUSE (62)             | AMBLETEUSE(62025)         | AGENCE DE L'EAU |                                             |
|         | Surveilance des cours                              |                                       |                                        |                           |                 |                                             |
|         | d'eau Bassin Escaut                                |                                       |                                        |                           |                 |                                             |
|         | (0100000101)                                       |                                       |                                        |                           |                 |                                             |
|         | 01091000                                           |                                       |                                        |                           |                 |                                             |
| _       | cours d'eau Basain Escaut                          |                                       |                                        |                           |                 |                                             |
| 1       | (0100000107)                                       | Station de mesure qualité cours d'eau | LE WIMEREUX À WIMILLE (62)             | WMMLLE(62894)             | AGENCE DE L'EAU |                                             |
|         | Réseau historique Artois-                          |                                       |                                        |                           |                 |                                             |
|         | Picardie (0101300001)                              |                                       |                                        |                           |                 |                                             |
|         | 01091100                                           |                                       |                                        |                           |                 |                                             |
| ~       | Reseau historique Artois-<br>Picardie (0101300001) | Station de mesure qualite cours d'eau | LE WINEREDX À BELLE ET HOULLEFORT (62) | BELLE-E1-HOULLEPORT(62105 | AGENCE DE L'EAU |                                             |
|         | 01092000                                           |                                       |                                        |                           |                 |                                             |
| 121     | Surveilance des cours                              | Challen de manuel marité avec d'au    | LA LIANE À CARLY (22)                  | 0.00.0000000              |                 |                                             |
|         | d'eau Bassin Escaut                                | Station de meaure quaite cours d'eau  | DA DANE A CARLY (62)                   | GARL1(02214)              | AGENUE DE L'EAO |                                             |
|         | (0100000101)                                       |                                       |                                        |                           |                 |                                             |
|         |                                                    |                                       |                                        | [4]                       |                 | X                                           |
|         |                                                    |                                       |                                        |                           |                 | Retruir aux critères de recherche textuelle |
|         |                                                    |                                       |                                        |                           |                 |                                             |
|         |                                                    |                                       |                                        |                           |                 |                                             |

Vous obtenez le même formulaire d'extraction que pour une station unique.

#### 12. Chercher un territoire ?

Cliquez sur l'onglet « Aller à » Sélectionner le type de territoire dans la liste déroulante

| Far type de territore                                                                                                    |  |
|----------------------------------------------------------------------------------------------------|--|
|                                                                                                    |  |
| Aguiffre<br>Bassin<br>DCE<br>Bassin-Sversands des cours d'ieu<br>Commune<br>Commune<br>Commune<br>Commune<br>Departement<br>Eaux sources<br>Eaux sources<br>Eaux sources<br>Baux sources<br>Baux sources<br>Baux sources<br>Bass<br>SAGE<br>SAGE |  |

Sélectionnez le territoire dans la liste déroulante. *Ici choix du SAGE de la Lys parmi les SAGE* 

| Par type de territoire                                                                                                    |  |
|----------------------------------------------------------------------------------------------------|--|
| SAGE                                                                                                    |  |
| Territoire                                                                                                    |  |
| SAGE DE LA LYS                                                                                                    |  |
| SAGE AUDOMAROIS<br>SAGE DE LA BRESLE<br>SAGE DE LA CANCHE<br>SAGE DE LA HAUTE SOMME                                                                                                    |  |
| SAGE DE LA LYS                                                                                                    |  |
| SAGE DE LA SAMBRE<br>SAGE DE LA SCAPPE AVAL<br>SAGE DE LA SCAPPE AVAL<br>SAGE DE LA SCAPPE AVAL<br>SAGE DE LA SOMME AVAL<br>SAGE DE L'ASTHE<br>SAGE DE L'ASTHE<br>SAGE DE L'ASTHE<br>SAGE DU BOULONNAIS<br>SAGE DU BOULONNAIS<br>SAGE DU BOULONNAIS<br>SAGE DU BOULONNAIS<br>SAGE MARQUE DEULE<br>SAGE SAGE S |  |

Cliquez sur « Zoomer » : la carte zoome sur le territoire choisi

| Données                |  |
|------------------------|--|
| Aller à                |  |
| Recherche par entité   |  |
| Par type de territoire |  |
| SAGE                   |  |
| Territoire             |  |
| SAGE DE LA LVS         |  |
| Zoomer                 |  |
| Résultat               |  |

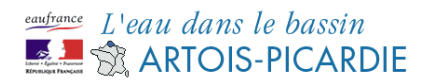

#### **13.** Chercher une station de mesure?

La méthode la plus simple pour trouver une station de mesure est d'utiliser la recherche multicritère.

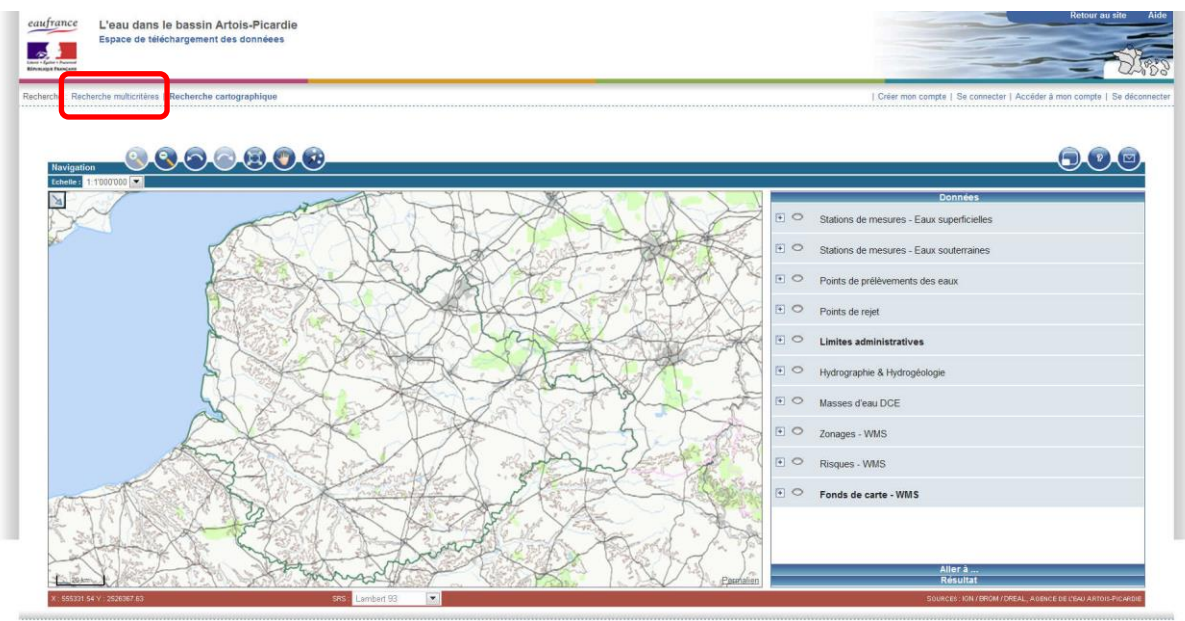

© IGN - DREAL - Agence de l'Eau Artois-Picardie - Avertissemer

Vous êtes redirigé vers le formulaire de recherche multicritères.

| Caupronce<br>L'eau dans le bassin Artois-Picard<br>Espace de téléchargement des données                                                    |                                                                                                    |
|----------------------------------------------------------------------------------------------------|----------------------------------------------------------------------------------------------------|
| echerche : Recherche multicritères   Recherche cartographique                                                                              | Difer man congte   Accéder à man con                                                                             |
| lecherche libre                                                                                                    |                                                                                                    |
| La zane de recherche libre vous permet de rechercher un ou pl                                                                              | usaurs porta de mesare                                                                                           |
| Hemargue Vous pouvez renseigner tout ou une partie d'un co                                                                                 | de ou dun nom de point de mesure GNI d'une donnes geographique (ex. : code commune, nom d'un departement, etc. ) |
| echerche parme                                                                                                    | is ochness geographicat                                                                                          |
| 20 V # 84. ***********                                                                                                    |                                                                                                    |
| Efectuez une recherche arancée<br>Remarque : Vaus devez selectionner au minimum un critère de<br>Sélectionnez un type de point de mesure : | i recherche. La recherche ent de type existicité (ET)                                                            |
| Les types de point disponibles dans le référentiel (Cliquez ici pour pl                                                                    | ks (driftmation)) :                                                                                              |
| Eaux de baianades                                                                                                    | E faux sussefficients                                                                                            |
| C Station de mesure qualité des baignades                                                                                                  | Station de meaure qualité cours d'eau                                                                            |
| Eaux littorales                                                                                                    | Station de mesure qualité des plans d'eau                                                                        |
| Station de mesure qualité des eaux littorales                                                                                              | Station de mesure de jaugeage                                                                                    |
| Eaux souterraines                                                                                                    | Control de mélanement d'aux de suctore                                                                           |
| C Qualitomitres                                                                                                    |                                                                                                    |
| Piezomitres                                                                                                    | E Road Enduction                                                                                                 |
| <ol> <li>Oustage de prélevement eaux soutemaines</li> </ol>                                                                                |                                                                                                    |
| 3 Sélectionnez une entité administrative                                                                                                   |                                                                                                    |
| Sélectionnez une entité hydrographique                                                                                                    |                                                                                                    |
| Sélectionnez une entité hydrogéologique                                                                                                    |                                                                                                    |
| Silectionez une massa d'eau DCE                                                                                                    |                                                                                                    |
| 2 section of the name and the                                                                                                    |                                                                                                    |
| g Selectionnez un programme de surveillance ou un réseau de mesur                                                                          |                                                                                                    |

Sélectionnez le type de station de mesure recherché et les critères géographiques souhaités. Cliquez sur « rechercher » : la liste de stations correspondant aux critères de recherche s'affiche.

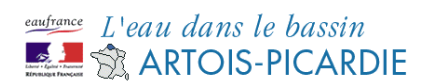

| res de recherche textuelle | Retour aux crité    |                            |                                       |                                       | critéres de recherche                                                                                                    |
|----------------------------|---------------------|----------------------------|---------------------------------------|---------------------------------------|----------------------------------------------------------------------------------------------------|
| 27                         |                     |                            |                                       | de mesures                            | t de votre recherche : 4 points                                                                                                    |
|                            |                     |                            | (5)                                   |                                       | 5 💌 poets par page                                                                                                    |
|                            | @ Gestionnaire      | # Commune                  | tion du point                         | Type de point                         | Code                                                                                                    |
|                            | AGENCE DE L'EAU     | AMBLETEUSE(62025)          | LA SLACK À AMBLETEUSE (12)            | Station de mesure qualité cours d'eau | etereore<br>Surveilance des couts d'eau<br>Basain Escaut (0100000101)                                                                                           |
| e R I                      | AGENCE DE L'EAU     | WMMLE(62894)               | LE WIMEREUX À WIMILLE (62)            | Station de mesure qualité cours d'eau | orossoo      Béseau complémentaire de      sum de la qualité des eaux      superficielles du bassin      Artois Picarde - hors      hydrobiologie (0100200001)  |
|                            | AGENCE DE L'EAU     | BELLE-ET-HOULLEPORT(62105) | LE WWEREUX À BELLE ET HOULLEFORT (62) | Station de mesure qualité cours d'eau | orgentos      Béssau complémentaire de      suns de la qualité des maios      superficielles du basairi      Arton Picardie - hers      hudrobologe (010000001) |
|                            | AGENCE DE L'EAU     | CARLY((2214)               | LA LIANE À CARLY (62)                 | Station de mesure qualité cours d'eau | oto92000<br>Sutveillance des cours d'eau<br>Bassin Eacaut (0100000101)                                                                                          |
| s de recherche textuelle 🗲 | Balour nos critéras |                            | п                                     |                                       |                                                                                                    |

Vous pouvez :

#### - Voir la station de mesure sur la carte

| er er mannene fordarer E   | Control and Colo   |                            |                                       |                                       | critéries de recherche                                                                                                    |
|----------------------------|--------------------|----------------------------|---------------------------------------|---------------------------------------|----------------------------------------------------------------------------------------------------|
|                            |                    |                            |                                       | de mesures                            | de votre recherche : 4 points                                                                                                    |
|                            |                    |                            | (%)                                   |                                       | i 💽 poets par page                                                                                                    |
|                            | @ Gestionnaire     | # Commune                  | tion du point                         | Type de point                         | Code                                                                                                    |
|                            | AGENCE DE L'EAU    | AMBLETEUSE(62025)          | LA SLACK À AMBLETEUSE (62)            | Station de mesure qualité cours d'eau | orgeocoe     Surveilance des couts d'eau     Bassin Eacast (0100000101)                                                                                 |
|                            | AGENCE DE L'EAU    | WMILLE(62064)              | LE WMEREUX À WIMLLE (E2)              | Station de mesure qualité cours d'eau | orostozo     Réseau complémentaire de     auni de la sualité des eaux     superficielles du basan     Artois Picarde - hors     hydrobologe (010020001) |
| B R C                      | AGENCE DE L'EAU    | BELLE-ET-HOULLEFORT(62165) | LE WWEREUX À BELLE ET HOULLEFORT (62) | Station de mesure qualité cours d'aau | orestito     Réseau complémentaire de<br>sum de la qualité des saus<br>accenticelles du basain<br>Anois Picardie - hors<br>hutrobologe (010000001)      |
|                            | AGENCE DE L'EAU    | CARLY((2214)               | LA LINE À CARLY (62)                  | Station de mesure qualité cours d'eau | Onegooo<br>Surveilance des cours d'eau<br>Basser Eacaut (0100000101)                                                                                    |
| s de secherche textuelle 🗲 | Before mix critics |                            | [1]                                   |                                       |                                                                                                    |

#### - Voir la fiche de la station (si disponible)

| es de recherche textuelle | Retour aux crité   |                            |                                       |                                       |                                                                                                    |
|---------------------------|--------------------|----------------------------|---------------------------------------|---------------------------------------|----------------------------------------------------------------------------------------------------|
|                           |                    |                            |                                       |                                       | itères de rocherche                                                                                                    |
|                           |                    |                            |                                       | de mesures                            | de votre recherche : 4 points                                                                                                    |
|                           |                    |                            |                                       |                                       | · · · · · · · · · · · · · · · · · · ·                                                                                                    |
|                           | Gestionnaire       | # Commune                  | tion du point                         | Type de pont                          | Code                                                                                                    |
|                           |                    |                            |                                       |                                       | A                                                                                                    |
|                           | AGENCE DE L'EAU    | AMBLETEUSIE((2025)         | LA SLACK À AMBLETEUSE (62)            | Station de mesure qualité cours d'eau | Sarveilance des couts d'eau<br>Basain Escaut (0100000101)                                                                                                    |
|                           | AGENCE DE L'EAU    | . WMLLE(62894)             | LE WIMEREUX À WIMILLE (62)            | Station de mesure qualité cours d'eau | orostado     Réseau complémentaire de     suint de la qualité des eaux     superficielles du bassin     Artois Picarde - hors     tychobiologie (010000001)       |
| BR                        | AGENCE DE L'EAU    | BELLE-CT-HOULLEFORT(62105) | LE WWEREUX À BELLE ET HOULLEFORT (62) | Station de mesure qualité cours d'aau | orcentico     Résulu, complémentaire, de     suno de la qualité deu maio     superficielles, du basair     Artois, Picardie -, hors     hydrobiologie (010000001) |
|                           | AGENCE DE L'EAU    | CARLY(62214)               | LA LIANE À CARLY (62)                 | Station de mesure qualité cours d'eau | otoscool     Surveillance des cours d'eau     Basser Eacaut (0100000101)                                                                                          |
| de recherche textuelle 🗲  | Retour max critere |                            | i ni                                  |                                       |                                                                                                    |

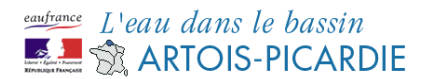

- Télécharger les données de la station (si disponibles)

| Vos  | critères de recherche                                                                                                    |                                       |                                        |                            | Retour aux crité | es de recherche textuelle |
|------|----------------------------------------------------------------------------------------------------|---------------------------------------|----------------------------------------|----------------------------|------------------|---------------------------|
| sult | at de votre recherche : 4 points                                                                                                    | de mesores                            | 1221                                   |                            |                  |                           |
| e ;  | Code                                                                                                    | # Tune de poet                        | th Born du point                       | # Commune                  | * Gestionare     | (A)                       |
|      | ersence<br>Barenterse des cours d'esu<br>Basain Escart (010000101)                                                                                          | Station de mesure qualité cours d'eau | LA SLACK À AMBLETEUSE (62)             | AMBLETEUSE(62025)          | AGENCE DE L'EAU  | n e c                     |
|      | orostooo      Réseau complémentaire de     suin de la sualité des eaux     superficielles du basis      Artos: Picardie - horg     hydrobelogie (010020001) | Station de mesure qualité cours d'eau | LE WIMEREUX À WIMILLE (62)             | WMLLE(52894)               | AGENCE DE L'EAU  |                           |
|      | elestatu complémentaire de<br>sainé de la qualité des sais<br>superficielles du basain<br>Artos: Picardie - hors<br>hystrobiologie (010000001)              | Station de mesure qualité cours d'aau | LE WINEREUX À BELLE ET HOULLEFORT (62) | BELLE ET HOULLEFORT(62106) | AGÈNCE DE L'EAU  | B R C                     |
|      | otoszone     Surveillance des cours d'eau     Bassin Eacaut (210000101)                                                                                     | Station de mesure qualité cours d'eau | LA LIME À CARLY (62)                   | CARLY(62214)               | AGENCE DE L'EAU  |                           |
|      |                                                                                                    |                                       | (1)                                    |                            |                  |                           |

#### Télécharger la liste de stations

|   |                 |                            |                                       |                                       | ritères de recherche                                                                                                    |
|---|-----------------|----------------------------|---------------------------------------|---------------------------------------|----------------------------------------------------------------------------------------------------|
|   |                 |                            |                                       | de mesures                            | de votre recherche : 4 points                                                                                                    |
|   |                 |                            | 11                                    |                                       | points par page                                                                                                    |
| C | Gestionnaire    | # Commune                  | 19 Nom du point                       | Type de point                         | Code                                                                                                    |
|   | AGENCE DE L'EAU | AMBLETEUSE((2025)          | LA SLACK À AMBLETEUSE (12)            | Station de mesure qualité cours d'eau | otesocoo Sunveilance des couts d'eau Basain Escaut (0100000101)                                                                                                |
|   | AGENCE DE L'EAU | . WMLLE(62894)             | LE WIMEREUX À WIMILLE (62)            | Station de mesure qualité cours d'eau | orostado     Réseau, complémentaire de suin de la qualité des eaux superficielles du bassin     Artois Picarde - hory     hydrobiologie (010000001)            |
|   | AGENCE DE L'EAU | BELLE-CT-HOULLEFORT(62105) | LE WWEREUX À BELLE ET HOULLEFORT (62) | Station de mesure qualité cours d'asu | orcentito     Résulu, complémentaire, de     sure de la qualité des eaux     sucerficielles du basain     Artois Picardie - hors     hydrobiologie (010000001) |
|   | AGENCE DE L'EAU | CARLY((2214)               | LA LIANE À CARLY (62)                 | Station de mesure qualité cours d'eau | Oto92000<br>Surveillance des cours d'eau<br>Bassin Eacaut (0100000101)                                                                                         |
| g |                 |                            | n.                                    |                                       |                                                                                                    |

#### 14. Télécharger les couches géographiques ?

Il n'est à ce jour pas possible de télécharger les couches géographiques.

#### **15.** Imprimer la carte ?

Il n'y a à ce jour pas d'option spécifique pour imprimer la carte.